## Balance to Buy<sup>™</sup> Pro Tip – Inventory Search

Objective: A vendor is showing me a new piece and I need to know if we have ever had this piece before.

## Solution: Inventory Search

Step 1: Select Inventory Search from the drop down menu under the Micro View tab

| Micro View               | Re-Merchandise |  |  |  |
|--------------------------|----------------|--|--|--|
| Inventory Compari        |                |  |  |  |
| Vendor Styles Comparison |                |  |  |  |
| InventorySearch          |                |  |  |  |

Step 2: Select the Specific Vendor or ALL from your filters

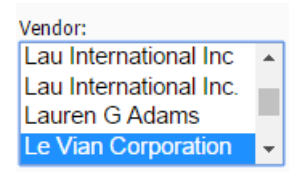

## Step 3: Adjust your Sales dates

| Sales Start Date: |  |
|-------------------|--|
| 9/19/2013         |  |
| Sales End Date:   |  |
| 9/17/2016         |  |

Step 4: Under the filter boxes, you will see a **Find** box. Enter the vendor's style # in that box.

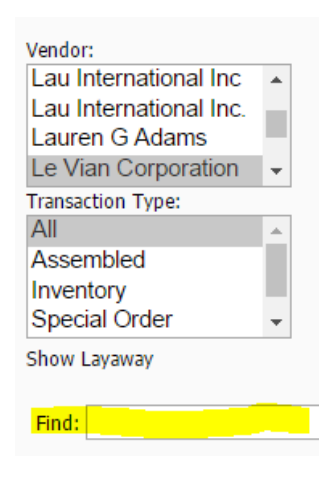

Select the Apply Filter Box.

Apply Filters

You will now see a report that shows that Vendors Style #, status of the piece, how many times you have had the piece, and its performance for you.

| Categories: All, Vendors: Levian, Store Number: All, Level: All, TranType: All, Ownership: All |         |               |          |              |                |                 |            |                              |     |         |              |                |              |              |       |       |         |
|------------------------------------------------------------------------------------------------|---------|---------------|----------|--------------|----------------|-----------------|------------|------------------------------|-----|---------|--------------|----------------|--------------|--------------|-------|-------|---------|
| Vendor                                                                                         | Status  | Date<br>Purch | Stock No | Alt Stk<br>1 | Category       | Vendor<br>Style | Level      | Description                  | Qty | MSRP    | Unit<br>Cost | Unit<br>Retail | Date<br>Sold | D<br>e<br>pt | Own   | Lwy   | Store # |
| Levian                                                                                         | Sold    | 12/20/2016    | 1073539  | LEVIAN       | Ladys Dia Ring | YQJH 16         | Ladys Ring | 14KR LEVIAN CHOCOLATIER RING | 1   | \$2,885 | \$730        | \$1,721        | 11/25/2016   | С            | Asset | FALSE | 2       |
| Levian                                                                                         | Sold    | 12/20/2016    | 1073539  | LEVIAN       | Ladys Dia Ring | YQJH 16         | Ladys Ring | 14KR LEVIAN CHOCOLATIER RING | 1   | \$2,885 | \$730        | \$1,845        | 10/28/2016   | С            | Asset | FALSE | 5       |
| Levian                                                                                         | Sold    | 12/20/2016    | 1073539  | LEVIAN       | Ladys Dia Ring | YQJH 16         | Ladys Ring | 14KR LEVIAN CHOCOLATIER RING | 1   | \$2,885 | \$730        | \$1,858        | 10/15/2016   | С            | Asset | FALSE | 2       |
| Levian                                                                                         | InStock | 2/15/2017     | 1073539  | LEVIAN       | Ladys Dia Ring | YQJH 16         | Ladys Ring |                              | 1   |         | \$730        | \$2,885        |              | С            | Asset | FALSE | 3       |
| Levian                                                                                         | InStock | 2/15/2017     | 1073539  | LEVIAN       | Ladys Dia Ring | YQJH 16         | Ladys Ring |                              | 1   |         | \$730        | \$2,885        |              | С            | Asset | FALSE | 4       |

## BONUS

The inventory search function is versatile, you can also use it to find the history of a stock # or find a piece with just a partial description by using the **Find Box.** 

| Find: | 001-112-01744 |
|-------|---------------|
|       |               |

or

Find: Blue Topaz